# 配置Funk RADIUS认证有LEAP的Cisco无线客户端

#### 目录

<u>简介</u> <u>先决条件</u> <u>要求</u> 使用的组件 <u>规则</u> 配置 配置接入点或网桥 配置Funk Software, Inc.产品,钢带RADIUS</u> <u>在钢带半径中创建用户</u> <u>相关信息</u>

## <u>简介</u>

本文档介绍如何配置340和350系列接入点和350系列网桥。还介绍Funk Software, Inc.<u>产品</u> Steel-Belted Radius如何与轻型可扩展身份验证协议(LEAP)配合工作,以验证思科无线客户端。

**注意:**本文档中有关非思科产品的部分是根据作者对该非思科产品的经验(而非正式培训)编写的 。它们旨在为思科客户提供便利,而不是作为技术支持。有关非思科产品的授权技术支持,请联系 供应商的产品技术支持。

## <u>先决条件</u>

#### <u>要求</u>

本文档中提供的信息假设Funk Software, Inc.产品Steel-Belted Radius已成功安装并正常运行。它还假定您通过浏览器界面获得对接入点或网桥的管理访问。

#### <u>使用的组件</u>

本文档中的信息基于Cisco Aironet 340和350系列接入点和350系列网桥。本文档中的信息适用于所 有VxWorks固件版本12.01T及更高版本。

本文档中的信息都是基于特定实验室环境中的设备编写的。本文档中使用的所有设备最初均采用原 始(默认)配置。如果您使用的是真实网络,请确保您已经了解所有命令的潜在影响。

#### <u>规则</u>

### 配置

#### 配置接入点或网桥

完成以下步骤以配置接入点或网桥。

1. 在"摘要状态"(Summary Status)页面,完成以下步骤:点击**设置**。单击 Security。单击 Radio Data Encryption (WEP)。在WEP Key 1 (WEP密钥1)插槽中输入随机WEP密钥(26个十六进制字符)。将Key Size(密钥大小)设置为128位。单击 Apply。

| BR350-CLEAR                                         | Root Radio                                                                 | Data Encry                                                                       | ption                                                       | Cisco Systems                         |
|-----------------------------------------------------|----------------------------------------------------------------------------|----------------------------------------------------------------------------------|-------------------------------------------------------------|---------------------------------------|
| Cisco 350 Series Bridg                              | ge 12.03T                                                                  |                                                                                  |                                                             |                                       |
| Map Help                                            |                                                                            |                                                                                  |                                                             | Uptime: 01:45:05                      |
| If VLANs are <i>not</i> er<br>Data Encryption is se | nabled, set Radio Dat:<br>et independently for ea                          | a Encryption on this<br>ach enabled VLAN                                         | page. If VLAN<br>through <u>VLAN</u>                        | Is <i>are</i> enabled, Radio<br>Setup |
| Use of Data Encrypt<br><i>Must s</i>                | ion by Stations is:<br>et an Encryption Ke                                 | Not Availabl<br>y or enable Broadc                                               | le<br>ast Key Rotati                                        | ion first                             |
| Accept Authenticatio<br>Require EAP:                | on Type:                                                                   | Open<br>✓                                                                        | Shared<br>□<br>□                                            | Network-EAP                           |
|                                                     | Transmit<br>With Key                                                       | Encryption                                                                       | n Key                                                       | Key Size                              |
| WEP Key 1:                                          | -                                                                          | *****                                                                            | ***                                                         | 128 bit 💌                             |
| WEP Key 2:                                          | -                                                                          |                                                                                  |                                                             | not set 💌                             |
| WEP Key 3:                                          | -                                                                          |                                                                                  |                                                             | not set 💌                             |
| WEP Key 4:                                          | -<br>Enter 40-bit WEP keys a<br>Enter 128-bit WEP keys<br>This radio suppo | as 10 hexadecimal digits<br>as 26 hexadecimal digit<br>orts Encryption for all I | s (0-9, a-f, or A-F)<br>s (0-9, a-f, or A-F,<br>Data Rates. | not set <b>▼</b><br>).                |
|                                                     |                                                                            | Apply OK                                                                         | Cancel                                                      | Restore Defaults                      |
| Cieco 250 Sarias Drider 10.02                       | A Consider                                                                 | <u>Map][Login][Help]</u>                                                         |                                                             | ara dita                              |
| CISCO 550 Series Eridge 12.05                       | e copyright                                                                | 2002 CIECO SYSTEMS, INC.                                                         |                                                             | <u>creatts</u>                        |

Click OK.更改选项Use of Data Encryption by Stations为:到完全加密。选中Accept Authentication Type行上的Open和Network EAP复选框。

| BR350-to-Radius                       | Root Ra                                                    | dio Dat                                            | a Encryptio                                                                             | n <mark>Cisco Systems</mark> |
|---------------------------------------|------------------------------------------------------------|----------------------------------------------------|-----------------------------------------------------------------------------------------|------------------------------|
| Cisco 350 Series Bridge               | 12.03T                                                     |                                                    |                                                                                         |                              |
| Map Help                              |                                                            |                                                    |                                                                                         | 2003/07/10 09:30:53          |
| If VLANs are <i>not</i> ena           | bled, set Radio I                                          | Data Encrypt                                       | ion on this page. If V                                                                  | LANs are enabled, Radio      |
| Data Encryption is set                | independently fo                                           | r each enabl                                       | ed VLAN through <u>V</u>                                                                | LAN Setup.                   |
| Use of Data Encryptic                 | n by Stations is:                                          | Full Encryp                                        | tion 👻                                                                                  |                              |
|                                       | -                                                          | ,                                                  | _                                                                                       |                              |
|                                       | <b>T</b>                                                   | Open                                               | Shared                                                                                  | Network-EAP                  |
| Accept Authentication<br>Require EAP: | туре:                                                      |                                                    | H                                                                                       |                              |
|                                       |                                                            |                                                    |                                                                                         |                              |
|                                       | Transmit<br>With Kow                                       |                                                    | Engrantion Voy                                                                          | Vor Size                     |
| WEP Key 1:                            | (in Key<br>(i)                                             |                                                    | Encryption Key                                                                          | 128 bit V                    |
| WEP Key 2:                            | -                                                          |                                                    |                                                                                         | not set 💌                    |
| WEP Key 3:                            | -                                                          |                                                    |                                                                                         | not set 💌                    |
| WEP Key 4:                            | -                                                          |                                                    |                                                                                         | not set 💌                    |
| E<br>Ei                               | nter 40-bit WEP ke<br>nter 128-bit WEP ke<br>This radio su | ys as 10 hexad<br>eys as 26 hexa<br>upports Encryj | decimal digits (0-9, a-f, o<br>decimal digits (0-9, a-f, o<br>ption for all Data Rates. | r A-F).<br>or A-F).          |
|                                       |                                                            | Apply                                              | OK Cancel                                                                               | Restore Defaults             |
|                                       |                                                            | [Map][Logi                                         | n][Help]                                                                                |                              |
| Cisco 350 Series Bridge 12.03T        | © Copy                                                     | right 2002 Cisco :                                 | Systems, Inc.                                                                           | credits                      |

Click OK.

2. 在"安全设置"页中,单击"**身份验证服**务器",然后在页上创建以下条目:**服务器名称/IP**:输入 RADIUS服务器的IP地址或主机名。**共享密钥:**输入确切的字符串作为此接入点或网桥的 RADIUS服务器上的字符串。在Use **server for:**,选中EAP Authentication复**选框**。

| BR350-to-Radius                 | Authentica                                                                                                    | tor Co      | onfiguration                                                                                                    |                       | Cisco Sy            | STEM S         |
|---------------------------------|----------------------------------------------------------------------------------------------------|-------------|----------------------------------------------------------------------------------------------------|-----------------------|---------------------|----------------|
| Cisco 350 Series Bridge         | 2.03T                                                                                                    |             |                                                                                                    |                       |                     | <u>، سالاس</u> |
| Map Help                        |                                                                                                    |             |                                                                                                    |                       | 2003/07/10 09:45:11 |                |
| 802.1X Protocol Vers            | tion (for EAP Authe                                                                                                    | ntication): | 802.1x-2001 💌                                                                                                    |                       |                     |                |
| Primary Server Reatte           | mpt Period (Min.):                                                                                                    |             | 0                                                                                                    |                       |                     |                |
|                                 |                                                                                                    |             |                                                                                                    |                       |                     |                |
| Server Name/IP                  | Server Type                                                                                                    | Port        | Shared Secret                                                                                                    | Retra                 | n Int (sec)         | Max            |
| 172.30.1.124                    | RADIUS -                                                                                                    | 1812        | *****                                                                                                    | 5                     |                     | 3              |
| Use server for: 🔽 EA            | P Authentication [                                                                                                    | MACA        | ddress Authentication                                                                                                    | User Authentication   | MIP Authentication  |                |
|                                 |                                                                                                    |             |                                                                                                    |                       |                     |                |
|                                 | RADIUS -                                                                                                    | 1812        | *******                                                                                                    | 5                     |                     | 3              |
| Use server for: VEA             | AP Authentication                                                                                                    | MAC A       | ddress Authentication                                                                                                    | User Authentication   | MIP Authentication  |                |
|                                 | RADIUS -                                                                                                    | 1812        | *****                                                                                                    | 5                     |                     | 3              |
| Use server for: VEA             | P Authentication                                                                                                    | MACA        | ddress Authentication                                                                                                    | User Authentication   | MIP Authentication  |                |
|                                 |                                                                                                    |             |                                                                                                    |                       |                     |                |
|                                 | RADIUS -                                                                                                    | 1812        | *****                                                                                                    | 5                     | -                   | 3              |
| Use server for: 🔽 EA            | AP Authentication                                                                                                    | MACA        | ddress Authentication                                                                                                    | User Authentication   | MIP Authentication  |                |
| Note: For each aut              | hentication function                                                                                                    | the most    | recently used server i                                                                                                    | s shown in green text |                     |                |
| LIVE. L OF CHOILER              | interest in the second second s | and mode    | in the second second in the second second se | and an groot total.   |                     |                |
|                                 |                                                                                                    |             |                                                                                                    | Apply OK              | Cancel Restore D    | efaults        |
|                                 |                                                                                                    |             | [Map][Login][Help]                                                                                                    | 1                     |                     |                |
| Cisco 350 Series Bridge 12.03 T |                                                                                                    | © Copyright | 2002 Circo Systems, Inc.                                                                                                    |                       |                     | credits        |

3. 在步骤2中配置参数后,单击**OK**。使用这些设置,接入点或网桥可以根据RADIUS服务器对 LEAP客户端进行身份验证。

#### <u>配置Funk Software, Inc.产品,钢带RADIUS</u>

完成下一步步骤中的步骤,以配置Funk Software, Inc.产品Steel-Belted Radius与接入点或网桥通 信。有关服务器的更完整信息,请参阅<u>Funk软件</u>。

**注意:**本文档中有关非思科产品的部分是根据作者对该非思科产品的经验(而非正式培训)编写的 。它们旨在为思科客户提供便利,而不是作为技术支持。有关非思科产品的授权技术支持,请联系 供应商的产品技术支持。

1. 在RAS Clients菜单上,单击Add以创建新的RAS Client。

| Add New RAS Client | × |
|--------------------|---|
| Client name:       | _ |
| Any RAS client     |   |
| OK Cancel          |   |

2. 配置客户端名称、IP地址和制造/型号的参数。客户机名称:输入接入点或网桥的名称。IP Address:输入与钢带半径通信的接入点或网桥的地址。注意: RADIUS服务器将接入点或网 桥视为RADIUS客户端。制造/型号:选择Cisco Aironet接入点。

| Steel-Belted Ra                 | adius Enterprise I | Edition (CISCO-FHA0¥D6BF)                  |        |
|---------------------------------|--------------------|--------------------------------------------|--------|
| File Help                       | [                  |                                            |        |
| C Servers                       | Client name:       | CISCO AP                                   | Add    |
| <ul> <li>RAS Clients</li> </ul> | IP address:        | 172.30.1.103                               | Remove |
| C Users                         | Make/model:        | Cisco Aironet Access Point                 |        |
| C Profiles                      |                    |                                            |        |
| O Proxy                         |                    | Vendor Info                                |        |
| C Tunnels                       |                    | Edit authentication shared secret          |        |
| O IP Pools                      |                    | Use different shared secret for accounting |        |
| O IPX Pools                     |                    | Edit accounting shared secret              |        |
| C Access                        |                    |                                            |        |
| C Configuration                 |                    | packets after (seconds):                   |        |
| C Statistics                    |                    |                                            |        |
|                                 | IP address pool:   | <none></none>                              |        |
|                                 |                    |                                            | Save   |
|                                 |                    |                                            | Reset  |
|                                 | En                 | ter shared secret                          | ×      |
|                                 | E                  | Enter shared secret:                       |        |
|                                 |                    |                                            |        |
|                                 | 1                  | Unmask shared secret                       |        |
|                                 |                    | Set Validate Cance                         | el     |
|                                 | 共享家钥"。             |                                            |        |

入确切的字符串作为此服务器的接入点或网桥上的字符串。单击Set返回上一个对话框。Click Save.

- 4. 在钢带半径的安装文件夹中查找EAP.INI文件(在基于Windows的PC上,此文件通常位于 C:\Radius\Services)。
- 5. 验证LEAP是EAP类型。示例文件如下所示: [Native-User] EAP-Only = 0

```
First-Handle-Via-Auto-EAP = 0
```

- EAP-Type = LEAP, TTLS 6. 保存修改的EAP.INI文件。
- 7. 停止并重新启动RADIUS服务。

#### 在钢带半径中创建用户

本节介绍如何使用Funk Software, Inc.产品Steel-Belted Radius创建新的本地(本地)用户。如果 需要添加域或工作组用户,请与Funk Software<u>联系</u>以寻求帮助。本地用户条目要求在钢带 RADIUS本地数据库中输入用户的名称和密码。对于所有其他类型的用户条目,Steel-Belted

| 9    | Steel-Belted Ra | dius Enterprise E | dition (CISCO-FHA0VD6BF    | )            |                         |
|------|-----------------|-------------------|----------------------------|--------------|-------------------------|
| File | Help            |                   |                            |              |                         |
| 0    | Servers         | User name:        | TEST                       | •            | Add                     |
| 0    | RAS Clients     | User type:        | Native User                | Set password | Remove                  |
| ۲    | Users           |                   |                            |              |                         |
| 0    | Profiles        | Check list at     | tributes Return list attri | butes        |                         |
| 0    | Proxy           |                   |                            |              |                         |
| 0    | Tunnels         |                   |                            |              | ~                       |
| 0    | IP Pools        |                   |                            |              | $\overline{\mathbf{v}}$ |
| 0    | IPX Pools       |                   |                            |              |                         |
| 0    | Access          |                   |                            |              |                         |
| 0    | Configuration   |                   |                            |              |                         |
| 0    | Statistics      |                   | Ins Edit                   | Del          |                         |
|      |                 |                   |                            |              |                         |
|      |                 | Maximum con       | current connections:       |              | Save                    |
|      |                 | Profile name:     | <no profile=""></no>       | •            | Reset                   |

完成以下步骤以在钢带半径中配置本地用户:

1. 在"用户"菜单上,单击**"添**加"以创建新用户。

| A | dd New User    |        |      |       | 2 | < |
|---|----------------|--------|------|-------|---|---|
| Í | Native         | Domain | Secu | ulD ] |   | , |
|   |                |        |      |       |   |   |
|   | Enter user nar | me:    |      |       |   |   |
|   |                |        |      |       |   |   |
|   |                |        |      |       |   |   |
|   |                |        |      |       |   |   |
|   |                |        |      |       |   |   |
|   |                |        |      |       |   |   |
|   |                | 0      | )K   | Cance |   |   |

- 2. 单击"**Native(本**地)"选项卡,在字段中输入用户名,然后单击"**OK(确定)**"。"添加新用户"对话 框关闭。
- 3. 在"用户"对话框中,选择用户并单击"设置密码"。

| Enter User Password 🔀                                                                        |
|----------------------------------------------------------------------------------------------|
| Enter password:                                                                              |
| <ul> <li>Allow PAP or CHAP</li> <li>Allow PAP only (encrypt password in database)</li> </ul> |
| Set Validate Cancel                                                                          |

4. 输入用户的密码,然后单击"**设置**"。

5. 在"用户"对话框中,单击**"保**存",即已创建用户。

## 相关信息

- <u>安全设置</u>
- Funk软件
- <u>无线局域网(WLAN)</u>
- <u>技术支持 Cisco Systems</u>